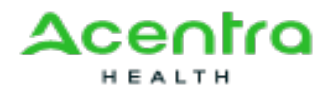

# Inpatient Behavioral Health eQSuite<sup>®</sup> Step by Step User Guide

### Accessing the System

Acentra Health's (formerly eQHealth) Web based entry and inquiry system is accessed from our Web site home page.

Access the Internet with your web browser and go to <u>*ar.acentra.com*</u> from here you can follow the link to register for access to eQSuite<sup>®</sup>.

The provider must register to create an Administrative account to access eQSuite<sup>®</sup>. Once an account has been created an email confirmation will be sent to activate the account.

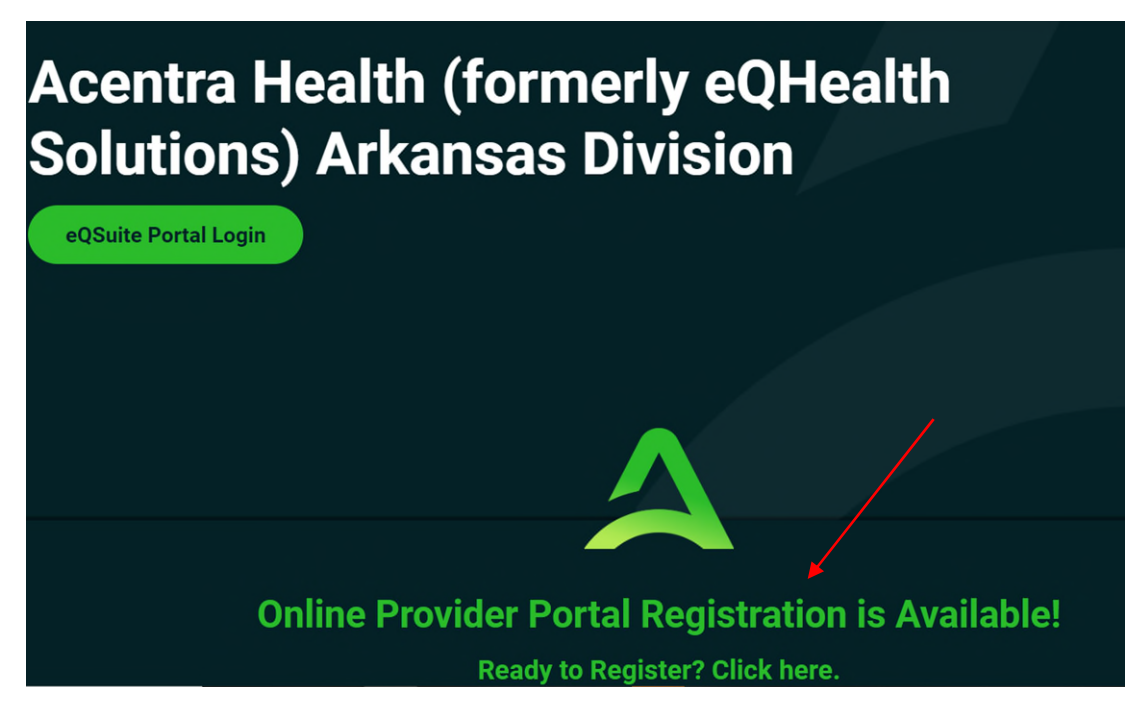

#### Administrator Roles

- The person who registers with the Provider Medicaid ID# will be the Account Administrator
- The Administrator will have the ability to create additional user accounts, deactivate accounts and reset passwords.

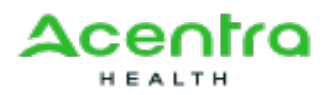

- A practice/provider can have more than one Account Administrator.
- The password must contain a capitol letter, lowercase letter, a number, special character (#,!\*) and be a minimum of 8 characters.

### Creating a new case

Click on New Request

| Provider Portal | AUTHORIZATION | IS ADMIN RE | FERRAL MY PROFILE HI | ELP         |              |             |             | Logout         |
|-----------------|---------------|-------------|----------------------|-------------|--------------|-------------|-------------|----------------|
| ACTION REQUIRED | COMPLETED     | SUBMITTED   | DRAFTS               |             |              | ( FILTERS   | NEW REQUEST | XPORT TO EXCEL |
| Case #          | Member Name   |             | Member Number        | Review Type | Service Type | Case Status | Due Date    | Request Date   |

Select your Practice

-If you only have one provider ID # the information will be generated in your account -If you have multiple provider ID#s you will need to select the correct location

Click "Find Patient"

-You will need to enter First and Last name and DOB or the Member ID and DOB.

> Click **search** and the patient information will generate, click on the name.

| Key initia       | l request               | Enter clinical information | Final | ze and submit |
|------------------|-------------------------|----------------------------|-------|---------------|
| Practice         | PRACTICE#:              |                            |       |               |
| Patient          |                         | Change patient             |       |               |
| Patient Plan     | 4300 - DISABLED INDIVID | UAL (SSI)-NO GRANT         |       |               |
| Type of Service  | O Inpatient             | nt                         |       |               |
| Start Date       |                         |                            |       | 2             |
| Are you the:     | ○ Ordering Provider ○   | Servicing Provider O Both  |       |               |
| Category         | Select Calegory         |                            |       | ×             |
| Place of Service | Select Place of Service |                            |       | v             |
| Request Severity | Standard                |                            |       | v             |
|                  | ANE & CONTRACT          |                            |       |               |

- > Type of Service: Select Inpatient
- Start Date: Enter the start date of stay
- > End Date: Enter the end date of stay
- > Number of days will be automatically calculated
- > Are you the Ordering Provider/Servicing Provider or BOTH
  - For Behavioral Health requests select **BOTH**

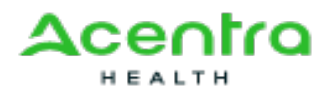

- o Once you select Both click on Find ordering Provider
- **Do NOT type in any information** click "Search" and your provider information will generate.
- o Repeat steps for Servicing provider
- > Category: Defaulted as Inpatient Behavioral Health
- > Place of Service: Choose the applicable place of service
- Request of Severity: Will always be standard
- Treatment Type: Mental Health
- Level of Care: IP Psych
- Click "Save & Continue"

### **Additional Request Details**

- > If the beneficiary is in a PASSE, there will be a request for additional details.
- If you are a provider in a school system, select "Yes"
- If you are not a provider in the school system, select "No"
- Click "Save & Continue"
- Providers in the school system will be moved to the next page
- Providers not in the school system will be directed to contact Beacon for their prior authorization

| <b>Request</b><br>Key initial request                         | Additional Request Details<br>Additional details | Demographics<br>Verify patient demographics | Clinical<br>Enter clinical information | Finalize<br>Finalize and submit |
|---------------------------------------------------------------|--------------------------------------------------|---------------------------------------------|----------------------------------------|---------------------------------|
| 1. Is the Servicing Provi<br>O Yes<br>O No<br>SAVE & CONTINUE | ider a school system employee?                   |                                             |                                        | Delete Draft                    |

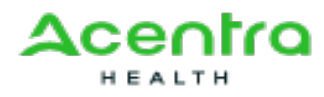

# **Demographics**

- Verify the patient information is correct
- > You will need to enter the patients phone number (Without dashes)
- > Enter the legal Guardian information (Not Required)
- Click Submit

| First Name       | Last Name      |             |
|------------------|----------------|-------------|
| SPEAK TETT       | WE WARDLE V    |             |
| Email            | Phone Number   |             |
|                  | 5015551234     | ×           |
| Address Line 1   | Address Line 2 |             |
| 46 OPALOCHEE DR  |                |             |
| City             | State          | Postal Code |
| CHEROKEE VILLAGE | AR             | <br>72529   |
| Legal Guardian 1 |                |             |
| First Name       | Last Name      |             |
| Email            | Sphone Number  |             |
| Address Line 1   | Address Line 2 |             |
| City             | State          | Postal Code |
|                  | Not Selected   |             |
| egal Guardian 2  |                |             |
| First Name       | Last Name      |             |
| Email            | Phone Number   |             |
| Address Line 1   | Address Line 2 |             |
| City             | State          | Postal Code |
|                  | Not Selected   |             |

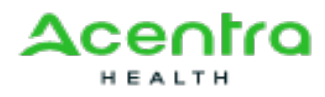

# <u>Clinical</u>

Diagnosis: You can search by the ICD 10 numeric code or you can search by the description.

| Key initial request | Verify patient demographics Enter clinical information  | Finalize and submit |  |  |  |  |  |
|---------------------|---------------------------------------------------------|---------------------|--|--|--|--|--|
|                     |                                                         | Delete              |  |  |  |  |  |
| Diagnoses           | bipolarj                                                | ~                   |  |  |  |  |  |
| Procedures 📵        | F250 - SCHIZOAFFECTIVE DISORDER BIPOLAR TYPE            | í                   |  |  |  |  |  |
|                     | F31 - BIPOLAR DISORDER                                  |                     |  |  |  |  |  |
| Attachments         | F310 - BIPOLAR DISORDER CURRENT EPISODE HYPOMANIC       |                     |  |  |  |  |  |
|                     | F311 - BIPOLAR DISORDER CURRENT MANIC W/O PSYCH FEATURE |                     |  |  |  |  |  |
| Votes               | F3131 - BIPOLAR DISORDER CURRENT EPISODE DEPRESSED MILD |                     |  |  |  |  |  |
|                     | F3132 - BIPOLAR DISORDER CURRENT EPISODE DEPRESSED MOD  |                     |  |  |  |  |  |
|                     | F316 - BIPOLAR DISORDER CURRENT EPISODE MIXED           |                     |  |  |  |  |  |
|                     | F3160 - BIPOLAR DISORDER CURRENT EPISODE MIXED NOS      | -                   |  |  |  |  |  |
|                     |                                                         |                     |  |  |  |  |  |
|                     |                                                         |                     |  |  |  |  |  |

Procedures: Click on Procedures

 You will be prompted to select the correct Procedure Code: 0114 is the ONLY code approved for IP BH
 Start Date will be generated

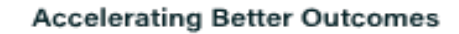

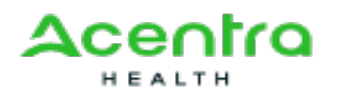

| Request<br>Key initial request | Demographics<br>Verify patient demographics                    | Clinical<br>Enter clinical information | Finalize<br>Finalize and submi | it           |
|--------------------------------|----------------------------------------------------------------|----------------------------------------|--------------------------------|--------------|
|                                |                                                                |                                        |                                | Delete Draft |
| Diagnoses                      | Search for diagnoses                                           |                                        |                                | ~            |
| Procedures 🚺                   | 0114                                                           |                                        |                                | ~            |
| Attachments                    | 0114 - Inpatient Psychiatric Hospital only                     |                                        |                                |              |
| Notes                          | SAVE & CONTINUE                                                |                                        | R                              | Æ            |
| Diagnoses                      | Search for diagnoses                                           |                                        | ~                              |              |
| Procedures 👔                   | Search for procedures                                          |                                        |                                |              |
|                                | Primary Procedure                                              | Start Date                             | Remove                         |              |
|                                | <ul> <li>0114 - Inpatient Psychiatric Hospital only</li> </ul> | 10-31-2019                             | ×                              |              |
| Attachments                    | Choose File No file chosen                                     |                                        |                                |              |
| Notes                          | SAVE & CONTINUE                                                |                                        | RESET                          |              |

- Attachments: Click Choose File <u>Supporting Documentation:</u> Initial Requests: Intake Assessment Concurrent/Extensions: All Progress noted, MD Order, Treatment Plan Retro: All Progress notes, MD Order, Discharge order, aftercare plan, Intake Assessment, Treatment Plan, and Psych Eval.
- Notes: Add any additional comments for our clinical team that would be pertinent to your submission.

Note: You will be required to either attach a document or make a note in eQSuite to proceed.

Click Save & Continue

#### Accelerating Better Outcomes

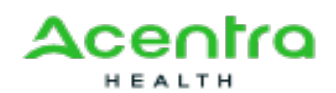

| Attachments | C.\Users\awjite\Desktop/DMS-618.doc | Browse |
|-------------|-------------------------------------|--------|
|             | ✓ DMS-618.doc                       | x      |
| lotes       | 1                                   |        |
|             |                                     |        |
|             |                                     |        |
|             |                                     | _      |

# **Finalize**

Review entry to verify everything is correct then click "Submit"

Once you click Submit the system will generate a Case Number

|                                                                                  |                                                                                             |                                                                                                    | Dele                                                        |
|----------------------------------------------------------------------------------|---------------------------------------------------------------------------------------------|----------------------------------------------------------------------------------------------------|-------------------------------------------------------------|
| Finalize                                                                         |                                                                                             |                                                                                                    | PRIN                                                        |
| DEMOGRAPHICS                                                                     |                                                                                             |                                                                                                    |                                                             |
| Member Name                                                                      |                                                                                             |                                                                                                    |                                                             |
| Member Number                                                                    |                                                                                             |                                                                                                    |                                                             |
| Date of Birth                                                                    | 06/11/2                                                                                     | 2014                                                                                                    |                                                             |
| INPATIENT REQUEST                                                                |                                                                                             |                                                                                                    |                                                             |
| Requesting Provide                                                               | r NATIO<br>Unkno                                                                            | NAL FAMILYPHARMACY<br>wn Physician Specialty                                                               |                                                             |
| Servicing Provider                                                               | NATIO                                                                                       | NAL FAMILYPHARMACY                                                                                         |                                                             |
| Place of Service                                                                 | 21 Inp                                                                                      | atient Hospital                                                                                            |                                                             |
| Requested Dates                                                                  | 10/31/                                                                                      | 2019 to 11/06/2019                                                                                         |                                                             |
| Level of Care                                                                    | IP Psy                                                                                      | ch                                                                                                    |                                                             |
| DIAGNOSES                                                                        |                                                                                             |                                                                                                    |                                                             |
| F31                                                                              | BIPOLAR DISORDER (Primary Dia                                                               | agnosis)                                                                                                   |                                                             |
| REQUESTED PROCEDURES                                                             |                                                                                             | a second a second second                                                                                   |                                                             |
| 0114                                                                             | Inpatient Psychiatric Hospital on<br>Begin Date: 10/31/2019                                 | ly (Primary Procedure)                                                                                     |                                                             |
| NOTES                                                                            |                                                                                             |                                                                                                    |                                                             |
| No Notes                                                                         |                                                                                             |                                                                                                    |                                                             |
| ATTACHMENTS                                                                      |                                                                                             |                                                                                                    |                                                             |
| ✓ TX Plan Documents.docx                                                         |                                                                                             |                                                                                                    |                                                             |
| Precertification is done for medical r<br>nutually exclusive to other billed set | necessity review only and is neither a guara<br>rvices. Coverage is subject to the terms of | antee of payment nor a guarantee that billed code<br>a beneficiary's benefit plan and eligibility on the d | es will not be considered incidental or<br>late of service. |

### <u>Tabs</u>

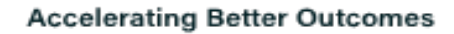

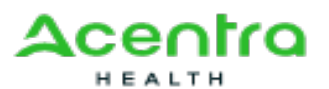

| Provider Portal | AUTHORIZATIONS | ADMIN         | REFERRAL | MY PROFILE | HELP |
|-----------------|----------------|---------------|----------|------------|------|
| ACTION REQUIRED | COMPLETED      | SUBMITTED     | DRAFTS   | . 0        |      |
| Case #          | Member Name    | Member Number |          |            |      |

Action Required: Cases where additional information is being requested from our clinical team.

-Click on the Case, it will default to the Notes section

-You will be able to view what is being requested

-To respond to the request, click on 'Add Notes and Attachments" You have the ability to add additional documentation and respond to the reviewer in the "Notes" area. Once you have responded click "Save an Continue"

| tient Test Member# Date of Birth 01/01/2<br>Status: In Progress Type: Inpatient Authorization#: Not assigned                                                                | 3                                         | Request Date<br>11/13/2019 | Procedure Date<br>10/31/2019 | Initial<br>Case History ~ |
|----------------------------------------------------------------------------------------------------|-------------------------------------------|----------------------------|------------------------------|---------------------------|
| SUMMARY NOTES & ATTACHMENTS LETTERS                                                                                                    |                                           |                            |                              | ACTIONS                   |
| Notes Amelia White 11/13/2019 Please attach Promess and Psych Testing                                                                                                    |                                           |                            |                              |                           |
| Amelia White 11/13/2019<br>The provider has included the following demographics information:<br>Member Information:<br>First Name: Patient<br>Last Name: Test<br>Email More |                                           |                            |                              |                           |
| Attachments       Image: TX Plan Documents.docx                                                                                                    |                                           |                            |                              |                           |
| Attachments<br>Notes<br>Yo<br>th                                                                                                    | u can type in<br>ur response in<br>s box. | Browse                     |                              |                           |

#### > Completed:

-Once a case has an outcome (Certified/Denied) it will move to the completed tab. -Click on the Case and you will be able to view the outcome with details

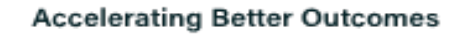

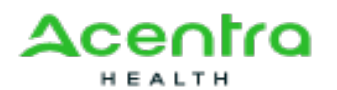

| xtend Cas | se# Me                           | mber Name                                                | Member Number            | Review Type           | Service Type | Authorization              | # Completed Dat              | Discharge Date | e Ca:              |         |
|-----------|----------------------------------|----------------------------------------------------------|--------------------------|-----------------------|--------------|----------------------------|------------------------------|----------------|--------------------|---------|
| +         |                                  |                                                          |                          | Initial               | Outpatient   | 1                          | 9/6/2019                     | -              | Partial            |         |
| + 542     | AA 9981                          | ATEST HEATHER                                            |                          | Initial               | Outpatient   |                            | 9/5/2019                     |                | Certific           |         |
|           |                                  |                                                          | -                        |                       |              |                            |                              |                |                    |         |
| el Stal   | tus: Partially Certified Ty      | Date of Bittl: 09/08/19<br>pe: Outpatient Authorization# | 772                      |                       |              | Request Date<br>09/06/2019 | Procedure Date<br>09/01/2019 | Case Hi        | Initial<br>story ~ |         |
| SUMMARY   | NOTES & ATTACHMENT               | S LETTERS                                                |                          |                       |              |                            | CREATE FAX COVER S           | HEET           | ions               |         |
| OUTPATIEN | IT REQUEST                       |                                                          |                          |                       |              |                            | PRINT SUMMARY PAGE           |                |                    |         |
|           | Requesting Provid                | der                                                      | N/                       | TIONAL FAMILYPHA      | RMACY        |                            | REQUEST EXTENSION            |                |                    |         |
|           | Servicing Provide                | r .                                                      | N                        | TIONAL FAMILYPHA      | RMACY        |                            | REQUEST CANCELLAT            | ION PI         | ease see           | page 10 |
|           | -                                | 13                                                       |                          |                       |              |                            | REQUEST RECONSIDE            | RATION fo      | r instruct         | ions    |
|           | Place of Service                 |                                                          | 12                       | Home                  |              |                            | ·                            |                |                    |         |
|           | Requested Dates                  |                                                          | 09                       | /01/2019 to 08/31/202 | 0            |                            |                              |                |                    |         |
| DIAGNOSE  | s                                |                                                          |                          |                       |              |                            |                              |                |                    |         |
|           | F039                             | DEMENTIA                                                 | NOS (Primary Diagnosis)  |                       |              |                            |                              |                | _                  |         |
| REQUESTE  | D PROCEDURES                     |                                                          |                          |                       |              |                            |                              |                |                    |         |
|           | Personal Care for                | a non-RCF Beneficiary Ag                                 | ed 21 or Older, per 15 m | inutes                |              |                            |                              |                | _                  |         |
|           | 256 Unit Per I<br>Total: 256 Uni | Month For 1 Month(s)                                     |                          |                       |              |                            |                              |                |                    |         |
|           | Begin Date: 1.<br>End Date: 12/  | 2/01/2019<br>31/2019                                     |                          |                       |              |                            |                              |                |                    |         |
|           | Personal Care for                | a non-RCF Beneficiary Ag                                 | ed 21 or Older, per 15 m | ninutes               |              |                            |                              |                |                    |         |
|           | 256 Unit Per I<br>Total: 256 Uni | Month For 1 Month(s)                                     |                          |                       |              |                            |                              |                |                    |         |
|           | Begin Date: 0                    | 4/01/2020                                                |                          |                       |              |                            |                              |                |                    |         |
|           | End Date: 04/                    | 30/2020                                                  |                          |                       |              | • •                        |                              |                |                    |         |
| ice yc    | ou click oi                      | n the Case,                                              | you can v                | new the c             | outcome      | e letter on                | the "Letter                  | 's" tab        |                    |         |
| IARY NOT  | ES & ATTACHMENTS                 | LETTERS                                                  |                          |                       |              |                            |                              |                | ACTIONS            |         |
| ers       |                                  |                                                          |                          |                       |              |                            |                              |                |                    |         |
|           |                                  |                                                          |                          |                       |              |                            |                              |                |                    |         |
| Approval  |                                  |                                                          |                          |                       |              |                            |                              | 11/1           | 3/2019             |         |

- Submitted: All cases that have been successfully submitted to eQHealth Solutions, awaiting an outcome.
- Drafts: Cases that have been entered but not fully submitted to eQHealth Solutions -If the request was entered in error you have the option to delete the record

### Menu Options

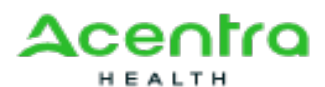

| Provider Portal | AUTHORIZATIONS           | ADMIN     | REFERRAL | MY PROFILE          | HELP |
|-----------------|--------------------------|-----------|----------|---------------------|------|
|                 |                          |           |          |                     |      |
| Case #          | COMPLETED<br>Member Name | SUBMITTEE | D DRAFT  | DRAFTS  Member Numb |      |

- > Authorizations
  - You can click this button at any time within the portal to take you back to the main dashboard.
- > Admin: You can click this button to create new user accounts
  - "Click Add New User"
  - Enter the email address
  - Create a username
  - Select the practice
  - Click "Next" (Do not click create)

|             | User Info X<br>User Information | Demographics ×<br>User Demographics |
|-------------|---------------------------------|-------------------------------------|
| 65 Email"   | Email                           |                                     |
| & Username* | User Name                       |                                     |
| Practices   | Practice                        | Administrato                        |
|             | PRACTICE#: 100012407            | 0                                   |
|             | PRACTICE#: 100031407            | C                                   |
|             | Test Practice                   | C                                   |
|             |                                 |                                     |
|             |                                 |                                     |
|             |                                 |                                     |
|             |                                 |                                     |
| PREVIOUS    | RESET CREAT                     |                                     |

• Enter the Demographics then click "Create"

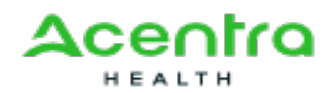

|             | User Info -  | Demographics X<br>User Demographics |
|-------------|--------------|-------------------------------------|
| First Name* |              |                                     |
| Last Name*  |              |                                     |
| Address 1*  |              |                                     |
| Address 2   |              |                                     |
| City*       |              |                                     |
| State*      | Not Selected | ~                                   |
| Zip*        |              |                                     |
| Phone*      |              |                                     |
| PREVIOUS    | RESET        |                                     |

- > Referral Only Applicable to Behavior Health and Personal Care services
  - Click Referral

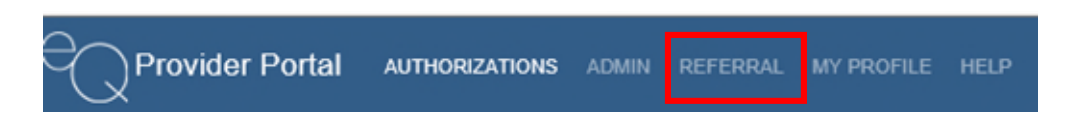

• Click 'New Request'

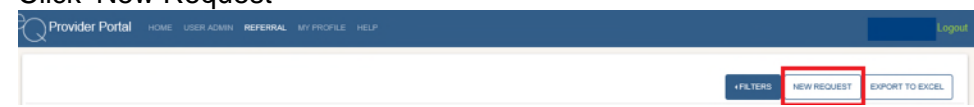

- Click Find Patient

   You will need to enter First and Last name and DOB or the Member ID and DOB.
- Click **search** and the patient information will generate, click on the name.

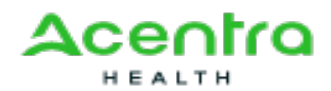

| enographics intaka information |                  |   |              |
|--------------------------------|------------------|---|--------------|
| PRACTICE#: 100003407           |                  |   |              |
| sherral Kespurat               |                  |   |              |
| First Name                     | Last Name        |   |              |
|                                |                  |   |              |
| Emai                           | Phone Number     |   |              |
|                                |                  |   |              |
| Address Line 1                 | Address Line 2   |   |              |
|                                |                  |   |              |
|                                |                  |   | Course Confe |
| City .                         | o tana           |   | Posta Code   |
|                                | Not Selected     |   |              |
| gal Guardian 1                 |                  |   |              |
| Frit Name                      | Last Name        |   |              |
|                                |                  |   |              |
| Emai                           | Phone Number     |   |              |
|                                |                  |   |              |
| Address Line 1                 | Address Line 2   |   |              |
|                                |                  |   |              |
| City                           | State            |   | Postal Code  |
|                                | Not Selected     |   |              |
| chal Guardian 2                |                  |   |              |
| First Name                     | Last Name        |   |              |
|                                |                  |   |              |
| Enal                           | Phone Number     |   |              |
|                                |                  |   |              |
|                                | Address Line D   |   |              |
| Address Line 1                 | Addition Citre 2 |   |              |
|                                |                  |   |              |
| City                           | State            |   | Postal Code  |
|                                | Not Selected     | ~ |              |
| Referral Notes                 |                  |   |              |
|                                |                  |   |              |
|                                |                  |   |              |
|                                |                  |   |              |
|                                |                  |   |              |

- Make sure all demographic information is correct, including phone number.
- Add Legal Guardian 1 and 2 information if needed
- Add Referral notes if needed
- Click Submit
- > To see the Status of a Referral, click on Referral

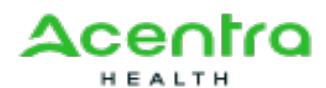

| q | Provider Portal   | HOME USER ADMIN | REFERRAL MY PRO | OFILE HELP   |                            |                 |                | Logout                      |
|---|-------------------|-----------------|-----------------|--------------|----------------------------|-----------------|----------------|-----------------------------|
|   |                   |                 |                 |              |                            |                 | FILTERS        | NEW REQUEST EXPORT TO EXCEL |
|   | Member Name       | Member Number   | Case Number     | Request Date | Transmission St            | Transmission Da | Process Comple | Practice                    |
|   | Patient Test      |                 | 12345           | 1/3/2019     | CLOSED                     | 1/3/2019        |                | PRACTICE#:<br>123456789     |
|   | Test Patient      |                 | 54321           | 1/3/2019     | CLOSED                     | 1/3/2019        |                | PRACTICE#:<br>123456789     |
|   | Mr. Test Patient  |                 | 98765           | 1/4/2019     | Assessment<br>Complete     | 1/4/2019        | 1/17/2019      | PRACTICE#:<br>123456789     |
|   | Mrs. Test Patient |                 | 56789           | 1/4/2019     | Not Sent: Existing<br>Tier | 2/21/2019       |                | PRACTICE#:<br>123456789     |

### > My Profile

• You can change your email address and password.

| ⊠₀ Email*   |                 |
|-------------|-----------------|
| 🌢 Username* |                 |
| Practices   | Practice        |
| Password    | Change Password |

#### > Help

• You can click this tab to submit an online help ticket and/or obtain our Customer Service phone #.

| Arkansas                         |      |
|----------------------------------|------|
| For Help please contact our cust | omer |
| support line at 1-888-660-3831.  |      |
|                                  |      |
|                                  |      |

#### > Actions

- Create Fax Coversheet Each case creates a unique fax coversheet
- Print Summary Page

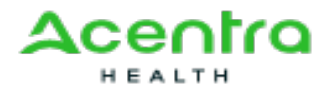

- Create New Request
- Request Extension If additional days are needed for Inpatient Stay
- Request Cancellation
- Request Reconsideration

If a case is partially certified or denied you can request a reconsideration

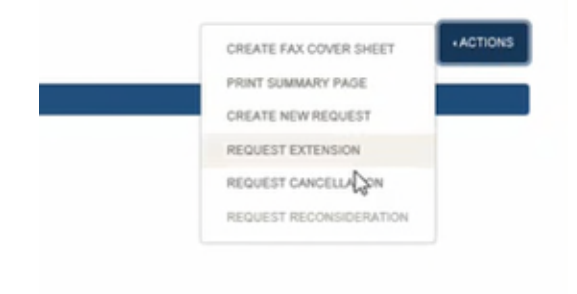